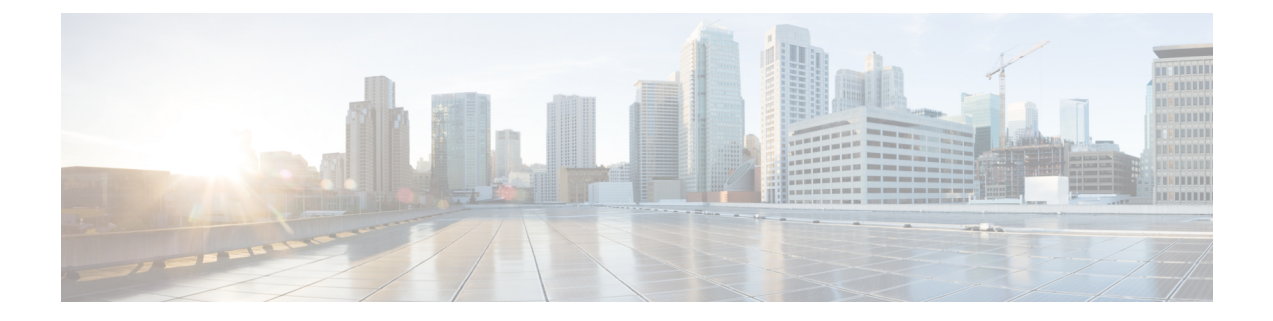

# Trustsec ファイアウォールポリシーの管理

Cisco TrustSec は、既存の ID 認証インフラストラクチャを基盤とするアクセス コントロール ソリューションです。ネットワークデバイス間のデータ機密性保持を目的としており、セキュ リティ アクセス サービスを1 つのプラットフォーム上で統合します。Cisco TrustSec ソリュー ションでは、実行デバイスはユーザー属性とエンドポイント属性の組み合わせを使用して、 ロールベースおよびアイデンティティベースのアクセス コントロールを決定します。

Cisco ASA に Cisco TrustSec が統合され、セキュリティグループに基づいてポリシーが適用されます。Cisco TrustSec ドメイン内のアクセス ポリシーは、トポロジには依存しません。ネットワーク IP アドレスではなく、送信元および宛先のデバイスのロールに基づいています。

- (注)
  - バージョン 4.21 以降、Cisco Security Manager では、すべてのアグリゲーション サービス ルータ、統合サービスルータ、埋め込み型サービスルータ、および Cisco IOS ソフトウェ アで動作するすべてのデバイスについて、バグ修正または拡張機能のサポートを含むサ ポート全体が終了します。

セキュリティグループ認識は複数の既存のファイアウォールルールに組み込まれます。固有の TrustSec ファイアウォールポリシーはありません。この章では、TrustSec ファイアウォールポ リシーと、セキュリティグループ認識をサポートするさまざまなポリシーにTrustSec ファイア ウォールポリシーを実装する方法について説明します。

この章は次のトピックで構成されています。

- TrustSec ファイアウォールポリシーの概要 (1ページ)
- TrustSec ファイアウォールポリシーの構成 (9ページ)
- TrustSec ファイアウォールポリシーのモニタリング (23 ページ)

# TrustSec ファイアウォールポリシーの概要

従来、ファイアウォールなどのセキュリティ機能は、事前定義されている IP アドレス、サブ ネット、およびプロトコルに基づいてアクセスコントロールを実行していました。しかし、企 業のボーダレスネットワークへの移行に伴い、ユーザーと組織の接続に使用されるテクノロ ジーおよびデータとネットワークを保護するためのセキュリティ要件が大幅に向上していま す。エンドポイントは、ますます遊動的となり、ユーザは通常さまざまなエンドポイント (ラップトップとデスクトップ、スマートフォン、タブレットなど)を使用します。つまり、 ユーザ属性とエンドポイント属性の組み合わせにより、ファイアウォール機能または専用ファ イアウォールを持つスイッチやルータなどの実行デバイスがアクセスコントロール判断のため に信頼して使用できる既存の6タプルベースのルール以外の主要な特性が提供されます。

その結果、お客様のネットワークで、ネットワークのアクセスレイヤ、分散レイヤ、コアレイ ヤおよびデータセンターなどのセキュリティソリューションを有効にするために、エンドポイ ント属性またはクライアントアイデンティティ属性の可用性と伝達がますます重要な要件と なっています。

Cisco TrustSec は、既存の ID 認証インフラストラクチャを基盤とするアクセス コントロール ソリューションです。ネットワークデバイス間のデータ機密性保持を目的としており、セキュ リティ アクセス サービスを1つのプラットフォーム上で統合します。Cisco TrustSec ソリュー ションでは、実行デバイスはユーザー属性とエンドポイント属性の組み合わせを使用して、 ロールベースおよびアイデンティティベースのアクセス コントロールを決定します。

ご使用の環境に Cisco TrustSec を実装する利点は、次のとおりです。

- デバイスからの適切でより安全なアクセスにより、拡大する複雑なモバイルワークフォースを提供します。
- ・有線または無線ネットワークへの接続元を包括的に確認できるため、セキュリティリスク が低減されます。
- ・物理またはクラウドベースのITリソースにアクセスするネットワークユーザーのアクティ ビティに対する非常に優れた制御が実現されます。
- ・中央集中化、非常にセキュアなアクセスポリシー管理、およびスケーラブルな実行メカニズムにより、総所有コストが削減されます。

Cisco TrustSec の詳細については、http://www.cisco.com/go/trustsecを参照してください。

- ここでは、次の内容について説明します。
  - Cisco TrustSec の SGT および SXP サポートについて  $(2 \, \overset{\sim}{\sim} \overset{\sim}{\mathrel})$
  - Cisco TrustSec ソリューションのロール  $(3 \sim ジ)$
  - ・セキュリティグループポリシーの適用 (4ページ)
  - ・送信者および受信者のロールについて(7ページ)
  - ASA と Cisco TrustSec を統合するための前提条件 (8 ページ)

## Cisco TrustSec の SGT および SXP サポートについて

Cisco TrustSec ソリューションでは、セキュリティ グループ アクセスは、トポロジ認識ネット ワークをロールベースのネットワークに変換するため、ロールベース アクセス コントロール (RBAC)に基づいて実施されるエンドツーエンドポリシーがイネーブルになります。認証時 に取得されたデバイスおよびユーザー クレデンシャルは、パケットをセキュリティ グループ ごとに分類するために使用されます。Cisco TrustSec クラウドに着信するすべてのパケットは、 セキュリティ グループ タグ (SGT) でタグ付けされます。タギングは、信頼できる中継がパ ケットの送信元のアイデンティティを識別し、データ パスでセキュリティ ポリシーを適用す るのに役立ちます。

SGT は、SGT を使用してセキュリティ グループ ACL を定義する場合に、ドメイン全体の特権 レベルを示すことができます。SGT は、RADIUS ベンダー固有属性で発生する IEEE 802.1X 認 証、Web 認証、またはMAC 認証バイパス(MAB)を使用してデバイスに割り当てられます。 SGT は、特定の IP アドレスまたはスイッチ インターフェイスにスタティックに割り当てるこ とができます。SGT は、認証の成功後にスイッチまたはアクセス ポイントにダイナミックに 渡されます。

セキュリティグループ交換プロトコル (SXP) は、SGT およびセキュリティグループ ACL を サポートしているハードウェアに対する SGT 対応ハードウェア サポートがないネットワーク デバイスに IP-to-SGT マッピング データベースを伝搬できるよう Cisco TrustSec 向けに開発さ れたプロトコルです。コントロールプレーンプロトコルの SXP は、IP-SGT マッピングを認証 ポイント (レガシーアクセス レイヤ スイッチなど)からネットワークのアップストリーム デ バイスに渡します。

SXP 接続はポイントツーポイントであり、基礎となる転送プロトコルとして TCP を使用しま す。SXP は接続を開始するために既知の TCP ポート番号 64999 を使用します。また、SXP 接 続は、送信元および宛先 IP アドレスによって一意に識別されます。

### Cisco TrustSec ソリューションのロール

アイデンティティおよびポリシーベースのアクセス実施を提供するために、Cisco TrustSec ソ リューションには、次の機能があります。

アクセス要求側(AR):アクセス要求側は、ネットワークの保護されたリソースへのアクセスを要求するエンドポイントのデバイスです。これらのデバイスはアーキテクチャのプライマリ対象であり、そのアクセス権限はアイデンティティクレデンシャルによって異なります。

アクセス要求側には、PC、ラップトップ、携帯電話、プリンタ、カメラ、MACsec対応IPフォンなどのエンドポイントデバイスが含まれます。

 ・ポリシーデシジョンポイント(PDP):ポリシーデシジョンポイントはアクセス制御を判断します。PDPは802.1x、MAB、Web認証などの機能を提供します。PDPはVLAN、 DACLおよびSecurity Group Access(SGACL/SXP/SGT)による許可および適用をサポートします。

Cisco TrustSec ソリューションでは、Cisco Identity Services Engine (ISE) が PDP として機能します。Cisco ISE はアイデンティティおよびアクセス コントロール ポリシーの機能を提供します。

・ポリシー情報ポイント(PIP):ポリシー情報ポイントは、ポリシーデシジョンポイント に外部情報(たとえば、評価、場所、および LDAP 属性)を提供する送信元です。 ポリシー情報ポイントには、Session Directory、IPS センサー、Communication Manager などの デバイスが含まれます。

・ポリシー管理ポイント(PAP):ポリシー管理ポイントはポリシーを定義し、許可システムに挿入します。PAPは、ユーザアイデンティティマッピングおよびサーバリソースマッピングに Cisco TrustSec タグを提供することによって、アイデンティティリポジトリとして機能します。

Cisco TrustSec ソリューションでは、Cisco Secure Access Control System (802.1x および SGT サ ポートと統合されたポリシー サーバ)が PAP として機能します。

・ポリシーエンフォースメントポイント(PEP):ポリシーエンフォースメントポイントは、各ARのPDPによる決定(ポリシールールおよびアクション)を実行するエンティティです。PEPデバイスは、ネットワーク全体に存在するプライマリ通信パスを介してアイデンティティ情報を学習します。PEPデバイスは、エンドポイントエージェント、許可サーバ、ピア実行デバイス、ネットワークフローなど、さまざまな送信元から各ARのアイデンティティ属性を学習します。同様に、PEPデバイスはSXPを使用して、ネットワーク全体で相互信頼できるピアデバイスにIP-SGTマッピングを伝搬します。

ポリシーエンフォースメントポイントには、Catalyst Switches、ルータ、ファイアウォール(具体的にはASA)、サーバー、VPN デバイス、SAN デバイスなどのネットワーク デバイスが含まれます。

### セキュリティ グループ ポリシーの適用

セキュリティ ポリシーの適用はセキュリティ グループの名前に基づきます。ファイアウォー ルで設定された従来の IP ベースのポリシーと比較して、アイデンティティベースのポリシー は、ユーザーおよびデバイス アイデンティティに基づいて設定されます。たとえば、 mktg-contractor が mktg-server にアクセスできるとします。mktg-corp-user は、mktg-server およ び corp-server にアクセスできます。

このタイプの導入の利点を次に示します。

- ユーザーグループとリソースが1つのオブジェクト(SGT)を使用して定義されます(簡 易ポリシー管理)。
- ユーザアイデンティティとリソースアイデンティティは、Cisco Trustsec 対応スイッチインフラストラクチャ全体で保持されます。

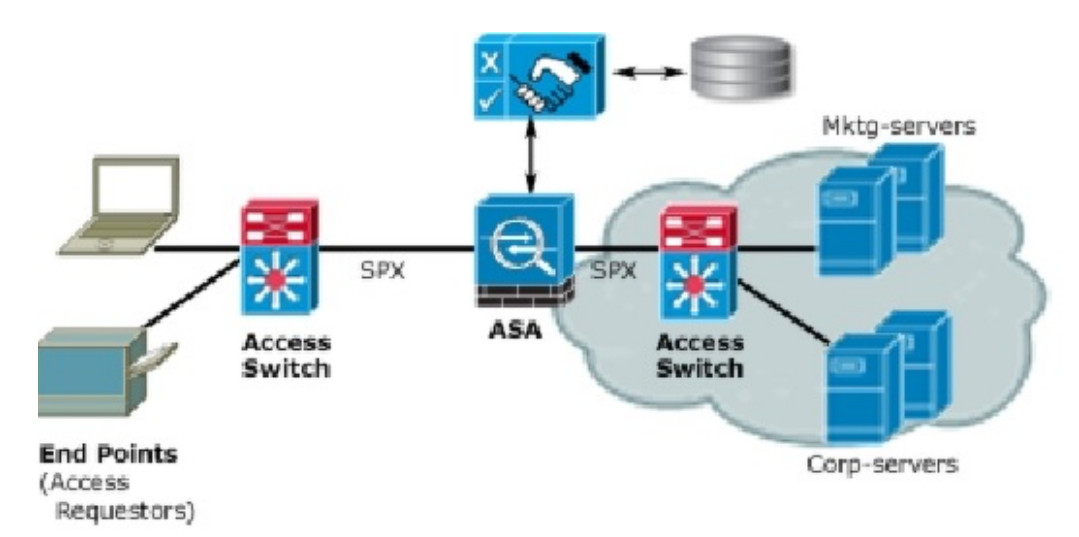

図1:セキュリティ グループ名に基づくポリシー適用の導入

Cisco TrustSec を実装すると、サーバーのセグメンテーションをサポートするセキュリティポ リシーを設定できます。また、Cisco TrustSec の実装には次のような特徴があります。

- ・簡易ポリシー管理用に、サーバーのプールにSGTを割り当てることができます。
- •SGT 情報は、Cisco Trustsec 対応スイッチのインフラストラクチャ内に保持されます。
- ASAは、Cisco TrustSecドメイン全体にポリシーを適用するために IP-SGT マッピングを利用できます。
- ・サーバーの 802.1x 許可が必須であるため、導入を簡略化できます。

ASA によるセキュリティグループベースのポリシーの適用

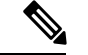

 (注) ユーザーベースのセキュリティ ポリシーおよびセキュリティ グループベースのポリシー は、ASA で共存できます。セキュリティ ポリシーでは、ネットワーク属性、ユーザー ベースの属性、およびセキュリティ グループベースの属性の任意の組み合わせを設定で きます。

Cisco TrustSec と連携するように ASA を設定するには、ISE から Protected Access Credential (PAC) ファイルをインポートする必要があります。

PACファイルをASAにインポートすると、ISEとの安全な通信チャネルが確立されます。チャ ネルが確立されると、ASAは、ISEを使用して PAC セキュア RADIUS トランザクションを開 始し、Cisco TrustSec 環境データをダウンロードします(具体的には、セキュリティ グループ テーブル)。セキュリティ グループ テーブルによって、SGT がセキュリティ グループ名に マッピングされます。セキュリティグループの名前はISE上で作成され、セキュリティグルー プをわかりやすい名前で識別できるようになります。

(注) バージョン 4.23 以降、Cisco Security Manager は、ACL および AAA ポリシーでの ISE サー バーからの20を超えるセキュリティグループタグ(SGT)の取得をサポートしています。 [SGT]フィールドおよび[ユーザー(User)]フィールドの検索テキストボックスで下線を 使用することにより、下線が含まれているユーザー名を検索する手間を減らすこともで きます。

```
·
(注)
```

Cisco Identity Services Engine の詳細については、http://www.cisco.com/en/US/products/ps11640/ index.htmlを参照してください。

ASA は、最初にセキュリティ グループ テーブルをダウンロードするときに、テーブル内のす べてのエントリを順を追って調べ、そこで設定されているセキュリティポリシーに含まれるす べてのセキュリティ グループの名前を解決します。次に、ASA は、それらのセキュリティ ポ リシーをローカルでアクティブ化します。ASA がセキュリティ グループの名前を解決できな い場合、不明なセキュリティ グループ名に対して syslog メッセージを生成します。

次の図に、セキュリティポリシーが Cisco TrustSec で適用される仕組みを示します。

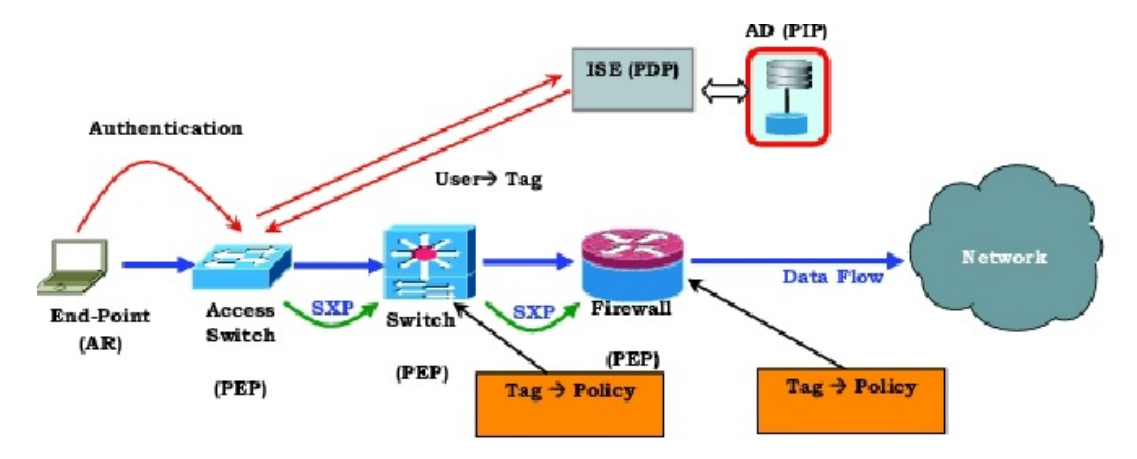

図 2: セキュリティ ポリシーの適用

- 1. エンドポイントデバイスは、アクセスレイヤデバイスに直接アクセスするか、またはリ モートアクセスを介してアクセスし、Cisco TrustSec で認証します。
- アクセスレイヤデバイスは802.1XやWeb認証などの認証方式を使用してISEのエンドポイントデバイスを認証します。エンドポイントデバイスは、ロールおよびグループメンバーシップを渡して、デバイスを適切なセキュリティグループに分類します。
- 3. アクセス レイヤ デバイスは SXP を使用して、アップストリーム デバイスに IP-SGT マッ ピングを伝搬します。
- 4. ASA はパケットを受信すると、SXP から渡された IP-SGT マッピングを使用して、送信元 および宛先 IP アドレスの SGT を調べます。

マッピングが新規の場合、ASA はそのマッピングをローカル IP-SGT マネージャデータベース に記録します。コントロール プレーンで実行される IP-SGT マネージャ データベースは、各 IPv4 または IPv6 アドレスの IP-SGT マッピングを追跡します。データベースでは、マッピング が学習された送信元が記録されます。SXP 接続のピア IP アドレスがマッピングの送信元とし て使用されます。各 IP-SGT マッピングには、送信元が複数存在する可能性があります。

ASA が送信者として設定されている場合、ADSA は SXP ピアに IP-SGT マッピングを送信しま す。送信者および受信者のロールについて (7ページ)を参照してください。

 ASA でSGTまたはセキュリティグループの名前を使用してセキュリティポリシーが設定 されている場合、ASA はそのポリシーを適用します。(ASA では、SGT またはセキュリ ティグループの名前を含むセキュリティポリシーを作成できます。セキュリティグルー プの名前に基づいてポリシーを適用するには、ASA はセキュリティグループテーブルで SGT にセキュリティグループの名前をマッピングする必要があります)。

ASA がセキュリティ グループ テーブルでセキュリティグループの名前を見つけることができ ず、その名前がセキュリティポリシーに含まれている場合、ASAは、セキュリティグループの 名前を不明と見なし、syslog メッセージを生成します。ISE からのセキュリティ グループテー ブルの更新とセキュリティ グループの名前の学習後、ASA はセキュリティ グループの名前が わかっていることを示す syslog メッセージを生成します。

## 送信者および受信者のロールについて

セキュリティグループ交換プロトコル (SXP) では、他のネットワークデバイスとの間でIP-SGT マッピングを送受信するために使用されます。SXP を使用すると、セキュリティデバイスと ファイアウォールが、ハードウェアをアップグレードまたは変更する必要なく、アクセスス イッチからのアイデンティティ情報を学習できます。また、SXPを使用して、アップストリー ムデバイス (データセンターデバイスなど) からの IP-SGT マッピングをダウンストリーム デバイスに渡すこともできます。

SXP ピアへの SXP 接続を設定する場合は、その接続について、アイデンティティ情報を交換 できるように、デバイスを送信者または受信者として指定する必要があります。

- ・送信者モード:アクティブな IP-SGT マッピングをポリシー適用のためにすべてアップス トリームデバイスに転送できるように、デバイスを設定します。
- ・受信者モード:ダウンストリームデバイス(SGT対応スイッチ)からの IP-SGT マッピングを受信し、ポリシー定義の作成でこの情報を使用できるように、デバイスを設定します。

SXP接続の一方の端が送信者として設定されている場合、もう一方の端は受信者として設定す る必要があります。逆の場合も同様です。SXP接続の両端の両方のデバイスに同じロール(両 方とも送信者または両方とも受信者)が設定されている場合、SXP接続が失敗し、デバイスは システムログメッセージを生成します。

デバイスを SXP 接続の送信者および受信者の両方として設定すると、SXP ループが発生する 可能性があります。つまり、SXP データが最初にそのデータを送信した SXP ピアで受信され る可能性があります。 SXP の設定の一部として、SXP 調整タイマーを設定します。SXP ピアが SXP 接続を終了する と、デバイスはホールドダウンタイマーを開始します。受信者デバイスとして指定された SXP ピアのみが接続を終了できます。ホールドダウンタイマーの実行中に SXP ピアが接続される と、デバイスは調整タイマーを開始します。次に、デバイスは、IP-SGT マッピングデータベー スを更新して、最新のマッピングを学習します。

### ASA と Cisco TrustSec を統合するための前提条件

Cisco TrustSec と統合するように ASA を設定する前に、次の前提条件を満たす必要があります。

- ISE に ASA を登録する。
- ISE で ASA のセキュリティグループを作成する。
- •ASA にインポートする PAC ファイルを ISE で生成する。

#### ISE への ASA の登録

ASA が PAC ファイルを正常にインポートするには、ISE の認識された Cisco TrustSec ネット ワーク デバイスとして ASA を設定する必要があります。

- 1. ISE にログインします。
- **2.** [管理(Administration)]>[ネットワークデバイス(Network Devices)]>[ネットワークデバイス(Network Devices)]の順に選択します。
- **3.** [Add] をクリックします。
- 4. ASA の IP アドレスを入力します。
- 5. ISE が Cisco TrustSec ソリューションでユーザ認証に使用されている場合は、[Authentication Settings] エリアに共有秘密を入力します。ASA で AAA サーバーを設定する場合は、ISE でここで作成した共有秘密を指定します。ASA の AAA サーバーはこの共有秘密を使用して、ISE と通信します。
- 6. ASAのデバイス名、デバイス ID、パスワード、およびダウンロード間隔を指定します。 これらのタスクを実行する方法の詳細については、ISEのマニュアルを参照してください。

#### ISE でのセキュリティ グループの作成

ISE と通信するように ASA を設定する場合は、AAA サーバーを指定します。AAA サーバーを ASA で設定する場合は、サーバー グループを指定する必要があります。

セキュリティ グループは、RADIUS プロトコルを使用するように設定する必要があります。

- 1. ISE にログインします。
- [ポリシー (Policy)]>[ポリシー要素 (Policy Elements)]>[結果 (Results)]>[セキュリ ティグループアクセス (Security Group Access)]>[セキュリティグループ (Security Groups)] を選択します。

3. ASA のセキュリティ グループを追加します。(セキュリティ グループは、グローバルで あり、ASA に固有ではありません)。

ISE は、タグを使用して [Security Groups] でエントリを作成します。

**4.** [セキュリティグループアクセス(Security Group Access)] セクションで、ASA のデバイ ス ID クレデンシャルおよびパスワードを設定します。

#### PAC の生成

PAC ファイルを生成する前に、ISE に ASA を登録する必要があります。

- 1. ISE にログインします。
- **2.** [管理(Administration)]>[ネットワーク リソース(Network Resources)]>[ネットワーク デバイス(Network Devices)]の順に選択します。
- 3. デバイスのリストから、ASA デバイスを選択します。
- 4. [Security Group Access (SGA)] で、[Generate PAC] をクリックします。
- 5. PAC ファイルを暗号化するには、パスワードを入力します。

PAC ファイルを暗号化するために入力するパスワード(または暗号キー)は、デバイスクレデンシャルの一部として ISE で設定したパスワードとは関係ありません。

ISEはPACファイルを生成します。ASAは、フラッシュ、またはTFTP、FTP、HTTP、HTTPS、 SMB を介してリモートサーバーから PAC をインポートできます。(PAC は、インポート前に ASA フラッシュに配置されている必要はありません)。

# TrustSec ファイアウォールポリシーの構成

セキュリティグループ認識は複数の既存のファイアウォールルールに組み込まれます。固有の TrustSec ファイアウォールポリシーはありません。また、サポートするツールが更新され、 TrustSec ファイアウォールポリシーで機能するようになりました。たとえば、[検索と置換(Find and Replace)]ツールを使用して、特定のセキュリティグループを含むルールを検索できます。

この項では、セキュリティグループ認識をファイアウォールポリシーに統合するためのさまざ まな手順について説明します。

- ここでは、次の内容について説明します。
  - Cisco TrustSec サービスの設定 (10 ページ)
  - セキュリティグループオブジェクトの作成 (19ページ)
  - ・ポリシーでのセキュリティグループの選択 (21ページ)
  - TrustSec ベースのファイアウォールルールの設定 (22 ページ)

### Cisco TrustSec サービスの設定

この手順では、Cisco Security Manager および必要なセキュリティデバイスで Cisco TrustSec の 有効化と設定の方法について説明します。

#### はじめる前に

Cisco TrustSec と統合するために ASA を設定する前に、 ASA と Cisco TrustSec を統合するため の前提条件 (8 ページ) で説明されている前提条件を満たす必要があります。

Cisco TrustSec を設定するには、次のタスクを実行します。

- ステップ1 Cisco Security Manager と Cisco Identity Services Engine (ISE) 間の通信を設定します。[ISE設定 (ISE Settings)] ページを参照してください。
  - (注) Cisco Security Manager は、セキュリティグループの名前とタグを取得して解決するために、1つの ISE アプライアンス/サーバーとの通信のみサポートします。
- **ステップ2** Security Exchange Protocol (SXP) を有効にしてデフォルト値を設定します。 Cisco TrustSec の SGT および SXP サポートについて (2ページ) を参照してください。
- ステップ3 Cisco TrustSec アーキテクチャの SXP 接続ピアを追加します。 SXP 接続ピアの定義 (15 ページ)を参照 してください。
- **ステップ4** (ASA 9.3.1 以降のデバイスのみ) セキュリティ グループ タギング オプションを設定します。[Add Interface]/[Edit Interface] ダイアログボックス [Advanced] タブ (ASA/PIX 7.0 以降) を参照してください。
- **ステップ5** (ASA 9.3.1 以降のデバイスのみ) VPN セッションのセキュリティ グループ タギングを設定します。ASA グループ ポリシーの SSL VPN フル クライアント設定を参照してください。
- **ステップ6** セキュリティ ポリシーを設定します。 TrustSec ベースのファイアウォールルールの設定 (22 ページ)を 参照してください
- **ステップ7** TrustSec ファイアウォールシステムを監視します。 TrustSec ファイアウォールポリシーのモニタリング (23 ページ) を参照してください。

#### Security Exchange Protocol (SXP)の設定

[SXP 設定(SXP Settings)]ページを使用して、セキュリティデバイスで Security Exchange Protocol(SXP)を有効にし、デバイスの SXP 設定を行います。

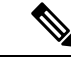

(注) 特定のデバイスタイプのポリシービューまたはデバイスビューからそのページにアクセスするかどうかにかかわらず、すべての設定は[SXP 設定(SXP Settings)]ページで使用できます。特定のデバイスでサポートされていない設定を行うと、検証警告を受信し、そのデバイスでサポートされていない CLI は生成されません。

#### ナビゲーションパス

- (デバイスビュー) セキュリティデバイスを選択し、ポリシーセレクタから [TrustSec] > [SXP設定 (SXP Settings)]を選択します。
- •(ポリシービュー)ポリシーセレクターから [TrustSec] > [SXP設定(SXP Settings)]を選択 します。既存のポリシーを選択するか、または新しいポリシーを作成します。

#### 関連項目

- ASA と Cisco TrustSec を統合するための前提条件 (8 ページ)
- SXP 接続ピアの定義 (15 ページ)

フィールド リファレンス

表 1: [SXP設定 (SXP Settings) ]ページ

| 要素                       | 説明                                                                                                    |
|--------------------------|----------------------------------------------------------------------------------------------------|
| SGT 交換プロトコル<br>(SXP)の有効化 | デバイスでセキュリティ交換プロトコルを有効にするかどうか。デ<br>フォルトではディセーブルになっています。                                                                                                |
| 再試行タイマー                  | SXP ピア間での新しい SXP 接続の設定を試行するデフォルトの時間<br>間隔。0~64000秒の範囲で、再試行タイマー値を秒数で入力します。<br>0秒を指定すると、タイマーの期限が切れず、デバイスは SXP ピアへ<br>の接続を試行しません。デフォルトでは、タイマー値は 120 秒です。 |
|                          | デバイスは、接続に成功するまで、新しいSXPピアへの接続の試みを<br>続けます。 確立されていない SXP 接続が存在する限り、再試行タイ<br>マーがトリガーされます。                                                                |
|                          | 再試行タイマーが期限切れになると、デバイスは接続データベースを<br>順に検索し、データベースにオフまたは「保留中」状態の接続が含ま<br>れている場合、デバイスは再試行タイマーを再開します。                                                      |

I

| 要素                                 | 説明                                                                                                    |
|------------------------------------|----------------------------------------------------------------------------------------------------|
| 調整タイマー                             | 調整タイマー値(1 ~ 64000 秒の範囲)。デフォルトでは、タイマー<br>値は 120 秒です。                                                                                                    |
|                                    | SXP ピアが SXP 接続を終了すると、セキュリティデバイスはホール<br>ドダウンタイマーを開始します。ホールドダウンタイマーの実行中に<br>SXP ピアが再接続されると、デバイスは調整タイマーを開始します。<br>次に、デバイスは SXP マッピングデータベースを更新して、最新の<br>マッピングを学習します。                           |
|                                    | 調整タイマーの期限が切れると、デバイスは、SXPマッピングデータ<br>ベースをスキャンして、古いマッピングエントリ(前回の接続セッ<br>ションで学習されたエントリ)を識別します。デバイスは、これらの<br>接続を廃止としてマークします。調整タイマーが期限切れになると、<br>デバイスはSXPマッピングデータベースから廃止エントリを削除しま<br>す。         |
|                                    | (注) 復帰期間を0秒に設定すると、タイマーが無効になり、前回<br>の接続のすべてのエントリが削除されます。                                                                                                    |
| ネットワーク マップ                         | ネットワークマップ引数は、SGTにバインドされ、SXPリスナーにエ<br>クスポートできる、0~65,535のサブネットIPホストの最大数を指定<br>します。デフォルトは0(実行される拡張なし)です。                                                                                      |
| Server Group Name<br>(IOS-XF には適用さ | デバイス用 ISE で作成したセキュリティグループの名前を入力または<br>選択します。                                                                                                    |
| れません)                              | <ul><li>(注) サーバーグループを選択する場合、AAA サーバーグループ<br/>を追加することもできます。</li></ul>                                                                                                    |
|                                    | ここで指定するサーバーグループ名は、デバイス用ISEで作成したセキュリティグループの名前と一致している必要があります。これら2つのグループ名が一致しない場合、デバイスはISEと通信できません。この情報が不明な場合は、ISE管理者にお問い合わせください。                                                             |
| CTS サーバー設定 (IOS/IOS-XE のみ)         |                                                                                                    |
| ログバインディング変<br>更                    | IP から SGT へのバインディング変更のロギングを有効にすると、IP<br>から SGT へのバインディング変更(追加、削除、変更)が発生するた<br>びに SXP の syslog (sev 5 syslog) が生成されるかどうか。これらの変<br>更は SXP 接続で学習されて伝播されます。このロギング機能は、デ<br>フォルトではディセーブルになっています。 |

| 要素                                                         | 説明                                                                                                    |
|------------------------------------------------------------|----------------------------------------------------------------------------------------------------|
| キャッシングの有効化<br>キャッシュ NV スト<br>レージ<br>(IOS-XE には適用さ<br>れません) | <ul> <li>DRAM および NVRAM への TrustSec 許可および環境データ情報の<br/>キャッシュを有効にするかどうか。</li> <li>DRAM キャッシュの更新を不揮発性ストレージに書き込み、デバイス<br/>の起動時に DRAM キャッシュが不揮発性ストレージから最初に読み<br/>込まれるようにするには、[キャッシュNVストレージ (Cache NV<br/>Storage)]リストから目的のファイルシステムを選択します。次のオ<br/>プションがあります。</li> <li>flash</li> <li>flash</li> <li>flash1</li> <li>flash2</li> <li>disk1</li> <li>disk1</li> <li>disk2</li> </ul> |
| CTS SGT 番号                                                 | 1~65533の番号を入力して、このデバイスのセキュリティグループ<br>タグ (SGT) 番号を手動で割り当てます。                                                                                                    |
| サーバーのデッドタイ<br>ム<br>(IOS-XE には適用さ<br>れません)                  | いったん停止中としてマークされたグループ内のサーバを、どのくら<br>いの期間、サービス用に選択してはいけないかを指定します。デフォ<br>ルトは 20 秒です。指定できる範囲は 1 ~ 864000 です。                                                                                                    |

| 要素                                                                                            | 説明                                                                                                    |
|-----------------------------------------------------------------------------------------------|----------------------------------------------------------------------------------------------------|
| ロード バランシング<br>(Load Balance)<br>(IOS-XE には適用さ<br>れません)                                        | RADIUS サーバーグループのロードバランシングを設定するかどう<br>か。ロードバランスが有効になっている場合、次のオプションを指定<br>できます。<br>バッチサイズ:バッチごとに割り当てられるトランザクションの数。<br>デフォルトの transactions は 25 です。                                                                                                    |
|                                                                                               | (注) バッチサイズを変更すると、CPUの負荷やネットワークの<br>スループットに影響する可能性があります。バッチサイズ<br>が大きくなるほど、CPUの負荷が減少し、ネットワークの<br>スループットが増加します。ただし、バッチサイズが大き<br>くても、使用可能なすべてのサーバーリソースが使い果た<br>されることはありません。バッチサイズが小さくなるほど、<br>CPUの負荷が増加し、ネットワークのスループットが減少<br>します。デフォルトバッチサイズの25の使用を推奨しま<br>す。これは、CPUの負荷に悪影響を及ぼさない、高スルー<br>プットに最適化されているためです。 |
|                                                                                               | 優先サーバを無視:セッション全体を通じて同じサーバーを使用しな<br>いようにデバイスに指示します。                                                                                                    |
| SGT ロールベース<br>マップテーブル<br>(ASA 9.3(1)+、<br>IOS15.2(2)T+、および<br>IOS-XE3.5.x<br>(15.2(1)S) + のみ) | SGT ロールベースマップテーブルを使用して、セキュリティグループ<br>タグ (SGT) 番号を個々のIPアドレスまたはホストオブジェクトに手<br>動でマッピングします。<br>次を実行できます。                                                                                                    |
|                                                                                               | <ul> <li>エントリを追加するには、[行の追加(+) (Add Row(+)] ボタン<br/>をクリックし、[接続ピアの追加(Add Connection Peer)]ダイア<br/>ログボックスに入力します。[SGTロールの追加/編集(Add/Edit<br/>SGT Role)]ダイアログボックス (14ページ)を参照してくだ<br/>さい。</li> </ul>                                                                                                    |
|                                                                                               | <ul> <li>エントリを編集するには、エントリを選択し、[行の編集(鉛筆)<br/>(Edit Row (pencil))]ボタンをクリックします。</li> </ul>                                                                                                    |
|                                                                                               | <ul> <li>エントリを削除するには、エントリを選択し、[行の削除(ゴミ箱) (Delete Row (trash can))]ボタンをクリックします。</li> </ul>                                                                                                    |

#### [SGTロールの追加/編集(Add/Edit SGT Role)] ダイアログボックス

[SGTロールの追加/編集(Add/Edit SGT Role)]ダイアログボックスを使用して、セキュリティ グループタグ(SGT)番号を個々の IP アドレスまたはホストオブジェクトに手動でマッピン グします。 ナビゲーションパス

- (デバイスビュー) ASA デバイスを選択し、ポリシーセレクタから [TrustSec] > [SXP設定 (SXP Settings)]を選択します。
  - エントリを追加するには、[SGTロールベースマップ(SGT Rolebased Map)]テーブルの下にある[行の追加(+) (Add Row (+))]ボタンをクリックします。
  - エントリを編集するには、エントリを選択し、[SGTロールベースマップ(SGTRolebased Map)]テーブルの下にある[行の編集(Edit Row)](鉛筆)ボタンをクリックします。
- (ポリシービュー) ポリシーセレクターから [TrustSec] > [SXP設定(SXP Settings)]を選択 します。既存のポリシーを選択するか、または新しいポリシーを作成します。
  - エントリを追加するには、[SGTロールベースマップ(SGT Rolebased Map)]テーブルの下にある[行の追加(+) (Add Row (+))]ボタンをクリックします。
  - エントリを編集するには、エントリを選択し、[SGTロールベースマップ(SGTRolebased Map)]テーブルの下にある[行の編集(Edit Row)](鉛筆)ボタンをクリックします。

#### 関連項目

- ・送信者および受信者のロールについて(7ページ)
- ASA と Cisco TrustSec を統合するための前提条件 (8ページ)

#### フィールド リファレンス

#### 表 2: [SGTロールの追加/編集(Add/Edit SGT Role)] ダイアログボックス

| 要素             | 説明                                                                                                |
|----------------|---------------------------------------------------------------------------------------------------|
| IPアドレス         | セキュリティグループタグ(SGT)番号を手動で割り当てるホストの IPv4 ア<br>ドレス。                                                   |
|                | ホストオブジェクトの IP アドレスまたは名前を入力できます。または、[選択<br>(Select)]をクリックしてリストからオブジェクトを選択するか、新しいオブ<br>ジェクトを作成できます。 |
| CTS SGT 番<br>号 | 指定したホスト/IP アドレスに割り当てるセキュリティグループタグ(SGT)<br>番号。ASA 9.3(1)+ で有効なセキュリティタグ番号は 2 ~ 65519 です。            |

#### SXP 接続ピアの定義

セキュリティグループ交換プロトコル (SXP) は、SGT およびセキュリティグループ ACL を サポートしているハードウェアに対する SGT 対応ハードウェア サポートがないネットワーク デバイスに IP-to-SGT マッピング データベースを伝搬できるよう Cisco TrustSec 向けに開発さ れたプロトコルです。コントロールプレーンプロトコルのSXPは、IP-SGTマッピングを認証 ポイント(レガシーアクセスレイヤスイッチなど)からネットワークのアップストリームデ バイスに渡します。ピア間のSXP接続はポイントツーポイントであり、基礎となるトランス ポートプロトコルとしてTCPを使用します。

#### 関連項目

- ASA と Cisco TrustSec を統合するための前提条件 (8 ページ)
- ・送信者および受信者のロールについて(7ページ)
- Security Exchange Protocol (SXP) の設定 (10ページ)
- ステップ1 次のいずれかを実行します。
  - (デバイスビュー) ASA デバイスを選択し、ポリシーセレクタから [TrustSec (TrustSec)]>[SXP接続 ピア (SXP Connection Peers)]を選択します。
  - •(ポリシービュー)ポリシーセレクターから[TrustSec]>[SXP接続ピア]を選択します。既存のポリシー を選択するか、または新しいポリシーを作成します。
- ステップ2 [デフォルトソース (Default Source)]フィールドに、SXP 接続のデフォルトローカル IP アドレスを入力し ます。ネットワーク/ホストオブジェクトのIP アドレスまたは名前を入力できます。または、[選択 (Select)] をクリックしてリストからオブジェクトを選択するか、新しいオブジェクトを作成できます。IP アドレス は、IPv4 または IPv6 アドレスを使用できます。
  - (注) ピア IP アドレスが到達可能な発信インターフェイスの IP アドレスとして、デバイスが SXP 接続のローカル IP アドレスを指定します。設定されたローカルアドレスが発信インターフェイスの IP アドレスと異なる場合、デバイスは SXP ピアに接続できず、システムログメッセージを生成します。
- ステップ3 [デフォルトパスワード(Default password)]と[確認(Confirm)]に、SXP ピアによる TCP MD5 認証用の デフォルトパスワードを入力します。デフォルトでは、SXP 接続にパスワードは設定されていません。 パスワードは、162 文字までの暗号化された文字列または 80 文字までの ASCII キーストリングとして指定 できます。
- ステップ4 SXP ピアの設定:

次を実行できます。

- エントリを追加するには、[行の追加(+) (Add Row(+)]ボタンをクリックし、[接続ピアの追加(Add Connection Peer)]ダイアログボックスに入力します。[接続ピアの追加(Add Connection Peer)]/[接続 ピアの編集(Edit Connection Peer)]ダイアログボックス (17ページ)を参照してください。
- エントリを編集するには、エントリを選択し、[行の編集(鉛筆) (Edit Row (pencil))]ボタンをクリックします。
- エントリを削除するには、エントリを選択し、[行の削除(ゴミ箱) (Delete Row (trash can))]ボタン をクリックします。

**ステップ5** [保存 (Save)] をクリックして変更を保存します。

#### [接続ピアの追加(Add Connection Peer)]/[接続ピアの編集(Edit Connection Peer)] ダイアログボックス

[接続ピアの追加(Add Connection Peer)]/[接続ピアの編集(Edit Connection Peer)]ダイアログ ボックスを使用して、SXP 接続の設定を定義します。

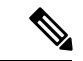

(注) ポリシービューまたは特定のデバイスタイプのデバイスビューのどちらから[接続ピアの 追加/編集(Add/Edit Connection Peer)]ダイアログボックスにアクセスしても、このダイ アログボックスですべての設定を使用できます。特定のデバイスでサポートされていな い設定を行うと、検証警告を受信し、そのデバイスでサポートされていない CLI は生成 されません。

#### ナビゲーションパス

- (デバイスビュー) ASAデバイスを選択し、ポリシーセレクタから[TrustSec (TrustSec)]
   >[SXP接続ピア (SXP Connection Peers)]を選択します。
  - ・エントリを追加するには、[行の追加(Add Row)](+)ボタンをクリックします。
  - エントリを編集するには、エントリを選択し、[行の編集(鉛筆) (Edit Row (pencil))]
     ボタンをクリックします。
- (ポリシー ビュー) ポリシー セレクターから [TrustSec] > [SXP 接続ピア] を選択します。既 存のポリシーを選択するか、または新しいポリシーを作成します。
  - ・エントリを追加するには、[行の追加(Add Row)](+)ボタンをクリックします。
  - エントリを編集するには、エントリを選択し、[行の編集(鉛筆) (Edit Row (pencil))]
     ボタンをクリックします。

#### 関連項目

- ・送信者および受信者のロールについて(7ページ)
- ASA と Cisco TrustSec を統合するための前提条件(8ページ)

#### フィールド リファレンス

#### 表 3: [接続ピアの追加(Add Connection Peer)] ダイアログボックス

| 要素                           | 説明                                                                                                    |
|------------------------------|----------------------------------------------------------------------------------------------------|
| ピアIPアドレス(Peer<br>IP Address) | SXP ピアのIPv4アドレスまたはIPv6アドレス。ピアIPアドレスは、<br>発信インターフェイスからアクセスできる必要があります。                                                                     |
|                              | ネットワーク/ホストオブジェクトの IP アドレスまたは名前を入力で<br>きます。または、[選択(Select)]をクリックしてリストからオブジェ<br>クトを選択するか、新しいオブジェクトを作成できます。                                 |
| 送信元 IP アドレス                  | (任意) SXP 接続のローカル IPv4 または IPv6 アドレス。送信元 IP<br>アドレスの指定は任意ですが、選択することにより設定ミスを防ぐこ<br>とができます。                                                 |
|                              | ネットワーク/ホストオブジェクトの IP アドレスまたは名前を入力で<br>きます。または、[選択(Select)]をクリックしてリストからオブジェ<br>クトを選択するか、新しいオブジェクトを作成できます。                                 |
|                              | <ul> <li>(注) 送信元IPアドレスとピアIPアドレスを同じアドレスで設定<br/>することはできません。また、一方のフィールドでIPv4ア<br/>ドレスを使用し、もう一方のフィールドでIPv6アドレスを<br/>使用することはできません。</li> </ul> |
| パスワード                        | SXP接続に認証キーを使用するかどうかを指定します。次の値から選択します。                                                                                                    |
|                              | ・default:SXP 接続用に設定されたデフォルトパスワードを使用<br>します。SXP 接続ピアの定義 (15ページ)を参照してください。                                                                 |
|                              | • none: SXP 接続にハスリードを使用しません。                                                                                                    |
| [モード (Mode) ]                | SXP 接続のモード。次の値から選択します。                                                                                                    |
|                              | ・ local: ローカル SXP デバイスを使用します。                                                                                                    |
|                              | • peer : ピア SXP デバイスを使用します。                                                                                                    |

| 要素                         | 説明                                                                                              |
|----------------------------|-------------------------------------------------------------------------------------------------|
| ロール                        | SXP接続で、デバイスがスピーカまたはリスナーのいずれとして機能<br>するかを指定します。                                                  |
|                            | •[リスナー(Listener)]: デバイスはダウンストリームデバイスから IP-SGT マッピングを受信できます。                                     |
|                            | •[スピーカ(Speaker)]:デバイスはIP-SGT マッピングをアップ<br>ストリームデバイスに転送できます。                                     |
|                            | 送信者および受信者のロールについて (7ページ)を参照してください。                                                              |
| 最小保留時間(Hold<br>Time (Min)) | スピーカーまたはリスナーデバイスの最小保留時間(秒単位)。                                                                   |
| IOS および IOS-XE の<br>みに適用   |                                                                                                 |
| 最大保留時間(Hold<br>Time Max)   | スピーカーまたはリスナーデバイスの最大保留時間(秒単位)。<br>hold-time maximum-period 値は、peer speaker と local listener オプショ |
| IOS および IOS-XE の<br>みに適用   | ンを組み合わせて使用する場合のみ必要です。その他のインスタンスでは、hold-time minimum-period 値のみが必要です。                            |

## セキュリティ グループ オブジェクトの作成

作成したセキュリティグループオブジェクトグループは、Cisco TrustSec をサポートする機能 で使用できます。そのグループを拡張 ACL に入れると、たとえばアクセス ルールで使用でき るようになります。

Cisco TrustSec と統合されているときは、セキュリティデバイスは Cisco Identity Services Engine (ISE) からセキュリティグループの情報をダウンロードします。ISE はアイデンティティ リ ポジトリとしても動作し、Cisco TrustSec タグからユーザー アイデンティティへのマッピング と、Cisco TrustSec タグからサーバー リソースへのマッピングを行います。セキュリティ グ ループ アクセス リストのプロビジョニングおよび管理は、中央集中型で ISE 上で行います。

ただし、デバイスには、グローバルには定義されていない、ローカライズされたネットワーク リソースが存在することがあり、そのようなリソースにはローカル セキュリティ グループと ローカライズされたセキュリティポリシーが必要です。ローカルセキュリティグループには、 ISEからダウンロードされた、ネストされたセキュリティグループを含めることができます。 セキュリティデバイスは、ローカルと中央のセキュリティグループを統合します。

デバイス上でローカル セキュリティ グループを作成するには、ローカル セキュリティ オブ ジェクト グループを作成します。1 つのローカル セキュリティ オブジェクト グループに、1 つ以上のネストされたセキュリティ オブジェクト グループまたはセキュリティ ID またはセ キュリティグループ名を入れることができます。ユーザーは、デバイス上に存在しない新しい セキュリティ ID またはセキュリティグループ名を作成することもできます。 作成したセキュリティ オブジェクト グループは、ネットワークリソースへのアクセスを制御 するために使用できます。セキュリティ オブジェクト グループを、アクセス グループやサー ビス ポリシーの一部として使用できます。

#### ヒント

- ・これらのオブジェクトの使用は、ASA 9.0(1)以降でのみサポートされます。
- これらのオブジェクトの使用を有効にするには、デバイスでTrustSecポリシーを設定する 必要があります。
- このオブジェクトタイプを使用するポリシー、またはオブジェクトを定義するときに、セキュリティグループオブジェクトを作成できます。詳細については、ポリシーでのセキュリティグループの選択 (21ページ)を参照してください。

#### 関連項目

- ・ポリシーでのセキュリティグループの選択 (21ページ)
- •ポリシーオブジェクトの作成
- **ステップ1** [管理(Manage)]>[ポリシーオブジェクト(Policy Objects)]を選択して [Policy Object Manager]を開きま す (Policy Object Managerを参照)。
- ステップ2 オブジェクトタイプセレクタから [セキュリティグループ (Security Group)]を選択します。
- **ステップ3** 作業領域を右クリックして [新規オブジェクト (New Object)]を選択し、[セキュリティグループの追加 (Add Security Group)] ダイアログボックスを開きます。
- ステップ4 オブジェクトの名前を入力し、任意でオブジェクトの説明を入力します。
- ステップ5 [グループ内のメンバー(Members in Group)]リストにアイテムを追加したり、このリストからアイテムを 削除したりして、オブジェクトに定義されているユーザーとユーザーグループを識別します。

リストに入力するには、次のいずれかの組み合わせを実行します。

- 「利用可能なセキュリティグループ(Available Security Group)]で、既存のオブジェクトを選択し、リスト間の「追加>>(Add >>)]ボタンをクリックします。
- 「名前/タグの検索 (Search name/tag)]で、[ISE設定 (ISE Settings)]の管理オプションで設定済みの ISE サーバーからセキュリティグループを選択します。名前またはタグを選択する前に、設定を行う 必要があります([ISE設定 (ISE Settings)]ページを参照)。

セキュリティグループを検索するには、検索文字列を入力します。次に、[検索(Search)]をクリックして 一致する文字列を検索します。文字列がセキュリティグループ名のどこかにある場合、名前は一致したと 見なされます。

セキュリティグループを追加するには、リストで選択し、リスト間にある[追加>>(Add>>)]ボタンをク リックします。

「カンマ区切りで入力(名前またはタグ)(Type in comma separated (Name or Tag))]で、最初に作成するエントリのタイプ(名前またはタグ)を選択します。有効なセキュリティグループ名またはタグ番号を入力し、リスト間の「追加>>(Add>>>)]ボタンをクリックします。複数の名前やタグはカンマで

区切ります。名前やタグはメンバーリストに別々の行として追加されます。複数の名前やタグを追加 する場合は、カンマの前後にスペースを追加しないでください。

有効なセキュリティタグ番号は、ASA 9.3 以降の場合は 0 ~ 65533、ASA のバージョンが 9.3 未満の場合は 1 ~ 65533 です。

- オブジェクトから項目を削除するには、[メンバー(Members)]リストで項目を選択し、リスト間にある[<<削除(<< Remove)]ボタンをクリックします。</li>
- (注) バージョン4.21以降、Cisco Security Manager では、すべてのアグリゲーションサービスルータ、 統合サービスルータ、埋め込み型サービスルータ、およびCisco IOS ソフトウェアで動作するすべ てのデバイスについて、バグ修正または拡張機能のサポートを含むサポート全体が終了します。
- **ステップ6** (任意) [Category]の下で、[Objects]テーブルでこのオブジェクトを識別するために使用するカテゴリを選 択します。カテゴリオブジェクトの使用を参照してください。
- ステップ7 (任意)[デバイスごとに値のオーバーライドを許可(Allow Value Override per Device)]を選択して、この オブジェクトのプロパティを個々のデバイスで再定義できるようにします。ポリシーオブジェクトの上書 きの許可を参照してください。
- ステップ8 [OK] をクリックしてオブジェクトを保存します。

### ポリシーでのセキュリティグループの選択

セキュリティグループの指定を許可するポリシーまたはポリシーオブジェクトで、直接または TrustSec セキュリティ グループオブジェクトを選択して、[セキュリティグループ (Security Groups)]フィールドの横にある[選択 (Select)]ボタンをクリックして情報を入力できます。

[セキュリティグループセレクタ(Security Group Selector)]ダイアログボックスで[グループ内のメンバー(Members in Group)]リストに入力することにより、[セキュリティグループ (Security Groups)]フィールドの内容を定義できます。リストに入力するには、次のいずれかの組み合わせを実行します。

- 「利用可能なセキュリティグループ(Available Security Group)]で、既存のオブジェクトを 選択し、リスト間の[追加>>(Add >>)]ボタンをクリックします。目的のオブジェクト が存在しない場合は、リストの下にある[追加(Add)](+)ボタンをクリックして新しい オブジェクトを作成できます。オブジェクトを選択し[編集(Edit)](鉛筆)ボタンをク リックして、オブジェクトを変更するか、内容を確認できます。
- 「名前/タグの検索(Search name/tag)]で、[ISE設定(ISE Settings)]の管理オプションで設 定済みのISEサーバーからセキュリティグループを選択します。名前またはタグを選択す る前に、設定を行う必要があります([ISE設定(ISE Settings)]ページを参照)。

セキュリティグループを検索するには、検索文字列を入力します。次に、[検索(Search)]を クリックして一致する文字列を検索します。文字列がセキュリティグループ名のどこかにある 場合、名前は一致したと見なされます。 セキュリティグループを追加するには、リストで選択し、リスト間にある[追加>>(Add>>)] ボタンをクリックします。

 「カンマ区切りで入力(名前またはタグ)(Type in comma separated (Name or Tag))]で、 最初に作成するエントリのタイプ(名前またはタグ)を選択します。有効なセキュリティ グループ名またはタグ番号を入力し、リスト間の[追加>>(Add >>)]ボタンをクリック します。複数の名前やタグはカンマで区切ります。名前やタグはメンバーリストに別々の 行として追加されます。複数の名前やタグを追加する場合は、カンマの前後にスペースを 追加しないでください。

有効なセキュリティタグ番号は、ASA 9.3 以降の場合は 0 ~ 65533、ASA のバージョンが 9.3 未満の場合は 1 ~ 65533 です。

 オブジェクトから項目を削除するには、[メンバー(Members)]リストで項目を選択し、 リスト間にある[<<削除(<< Remove)]ボタンをクリックします。</li>

## TrustSec ベースのファイアウォールルールの設定

セキュリティグループ認識は、ファイアウォールサービスを提供するために使用される ACL 内のアクセスコントロールエントリまたはルールと統合されます。この機能は ACL と統合さ れるため、セキュリティグループ認識をファイアウォールポリシーに追加する方法は、すべて のタイプのファイアウォールポリシーで同じになります。この項では、セキュリティグループ 認識を既存のポリシーに取り込む一般的な方法を説明し、セキュリティグループをサポートす るポリシーごとの設定について、詳細な情報を提供します。

#### セキュリティグループをサポートするファイアウォール ポリシー

ASA 9.0.1 以降でのみ、次のポリシータイプのセキュリティグループを設定できます。

- AAA ルール:[ファイアウォール(Firewall)]>[AAA ルール(AAA Rules)]を選択しま す。ASA、PIX、および FWSM デバイスの AAA ルールの設定を参照してください。
- アクセスルール: [ファイアウォール(Firewall)]>[アクセスルール(Access Rules)]を 選択します。アクセスルールの設定を参照してください。
- インスペクションルール:[ファイアウォール(Firewall)]>[インスペクションルール (Inspection Rules)]を選択します。インスペクションルールの設定を参照してください。
- ・拡張ACLポリシーオブジェクトを使用するポリシー:複数のファイアウォールポリシー が拡張ACLポリシーオブジェクトを使用して、ルールテーブルを直接ポリシーに取り込 む代わりにトラフィック照合基準を定義できます。セキュリティグループ指定を組み込む ために拡張ACLポリシーオブジェクトを設定できます(拡張アクセスコントロールリス トオブジェクトの作成を参照)。これらの拡張ACLオブジェクトは、次のポリシーで使 用できます。
  - ボットネットトラフィックフィルタルール:[ファイアウォール(Firewall)]>[ボットネットトラフィックフィルタルール(Botnet Traffic Filter Rules)]を選択します。
     ボットネットトラフィックフィルタのトラフィック分類とアクションのイネーブル

化を参照してください。セキュリティグループは、イネーブルルールおよびドロップ ルールのトラフィック分類の一部として使用できます。

IPSルール、QoSルール、および接続ルール(サービスポリシールール):[プラットフォーム(Platform)]>[サービスポリシールール(Service Policy Rules)]>[IPS、QoS、および接続ルール(IPS, QoS, and Connection Rules)]を選択します。[サービスポリシールール(Service Policy Rules)]ページを参照してください。

このポリシーのトラフィック照合基準は、トラフィックフロー ポリシー オブジェクトに組み 込まれる拡張 ACL ポリシー オブジェクトに基づいて行われます。セキュリティグループのト ラフィック分類を組み込むトラフィックフロー オブジェクトに、ACL を指定するオプション をいずれか選択する必要があります。詳細については、トラフィックフロー オブジェクトの 設定を参照してください。

IOS 15.2(2)T 以降および IOS-XE 3.5.x(15.2(1)S) 以降を実行しているデバイスでは、ゾーンベー スのファイアウォールルールにセキュリティグループを設定できます ([ファイアウォール (Firewall)]>[ゾーンベースのファイアウォールルール (Zone Based Firewall Rules)])。詳 細については、ゾーンベースのファイアウォールルールの追加を参照してください。

# TrustSec ファイアウォールポリシーのモニタリング

イベントビューアを使用して、他のタイプのポリシーやイベントと同じ方法でTrustSecファイ アウォールポリシーをモニタリングできます。次に、アイデンティティポリシーを効率的に監 視するためのヒントをいくつか示します。Event Viewer 使用の一般情報については、イベント の表示を参照してください。

- 特に Cisco TrustSec に関連する syslog メッセージには、766001 ~ 766020、766201 ~ 766205、766251 ~ 766254、および 766301 ~ 766313 の各グループがあります。これらのメッセージの説明については、http://www.cisco.com/en/US/products/ps6120/products\_system\_message\_guides\_list.html [英語] で、ご使用の ASA ソフトウェアバージョンの syslog メッセージを参照してください。
- イベントビューアには、TrustSec 情報を表示する次の列があります。[TrustSecセキュリティ グループ名(TrustSec Security Group Name)]、[TrustSecセキュリティグループタグ(TrustSec Security Group Tag)]、[SXP接続ソースIP(SXP Connection Source IP)]、[SXP接続失敗理 由(SXP Connection Failure Reason)]、[SXPピアIP(SXP Peer IP)]、[SXPピア接続失敗理 由(SXP Peer Connection Failure Reason)]。
- [イベントタイプ(Event Type)]にフィルタを作成し、[すべてのファイアウォールイベント(All Firewall Events)]>[TrustSecイベント(TrustSec Events)]フォルダを選択することで、すべてのアイデンティティ関連の syslog メッセージをフィルタリングできます。

I

翻訳について

このドキュメントは、米国シスコ発行ドキュメントの参考和訳です。リンク情報につきましては 、日本語版掲載時点で、英語版にアップデートがあり、リンク先のページが移動/変更されている 場合がありますことをご了承ください。あくまでも参考和訳となりますので、正式な内容につい ては米国サイトのドキュメントを参照ください。